# ZURICH

## Zurich Cyber Security App activation guide

Get started: Activating Zurich Cyber Security App

Follow these simple steps to activate your Zurich Cyber Security App:

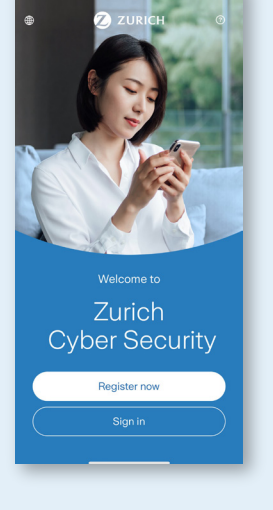

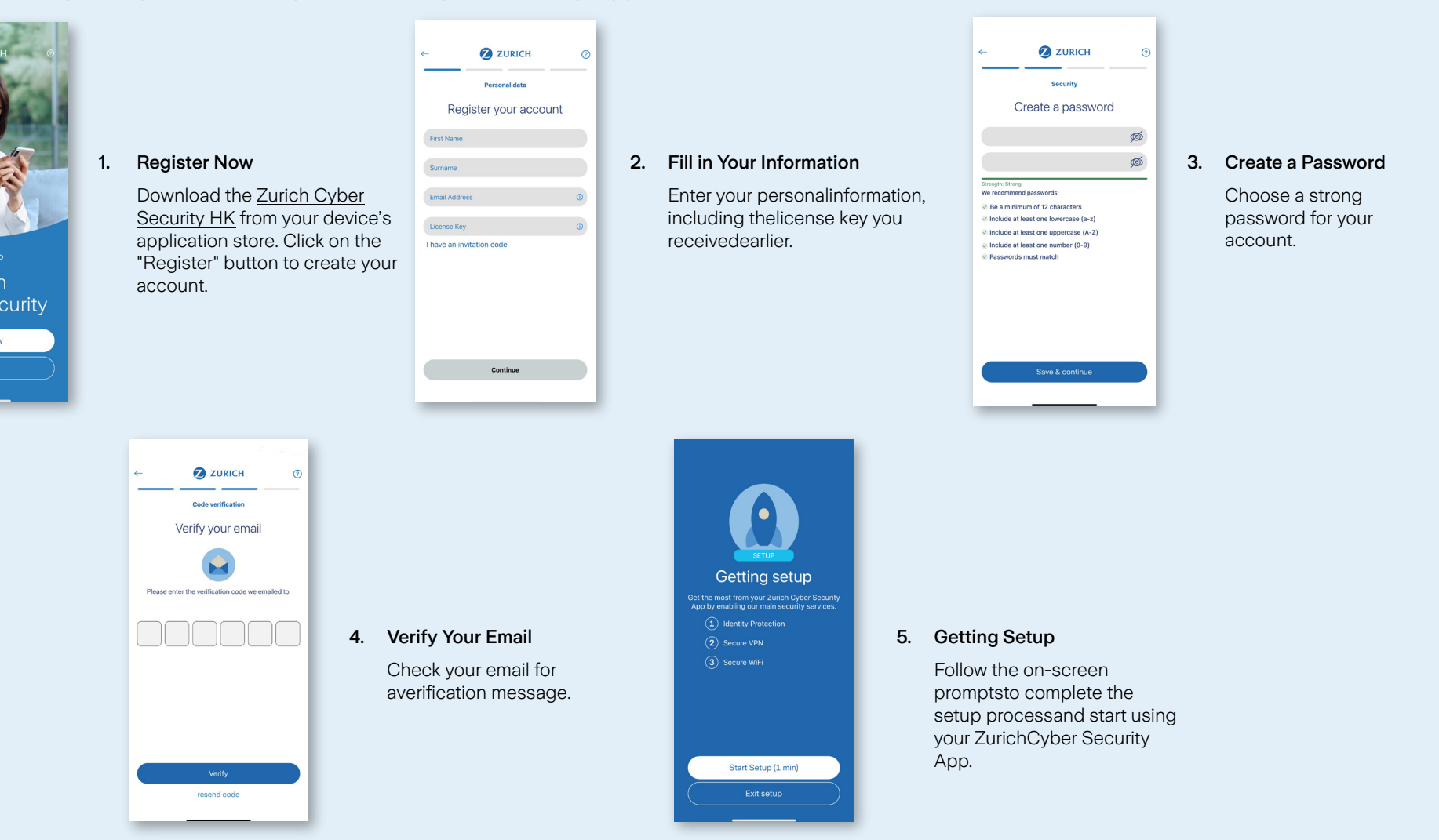

CBS-DIR-003-02-2025

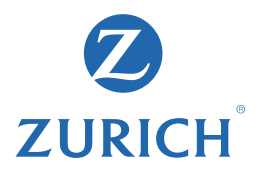

#### Add devices for friends and family

Follow these simple steps to add devices for your friends and family in your Zurich Cyber Security App:

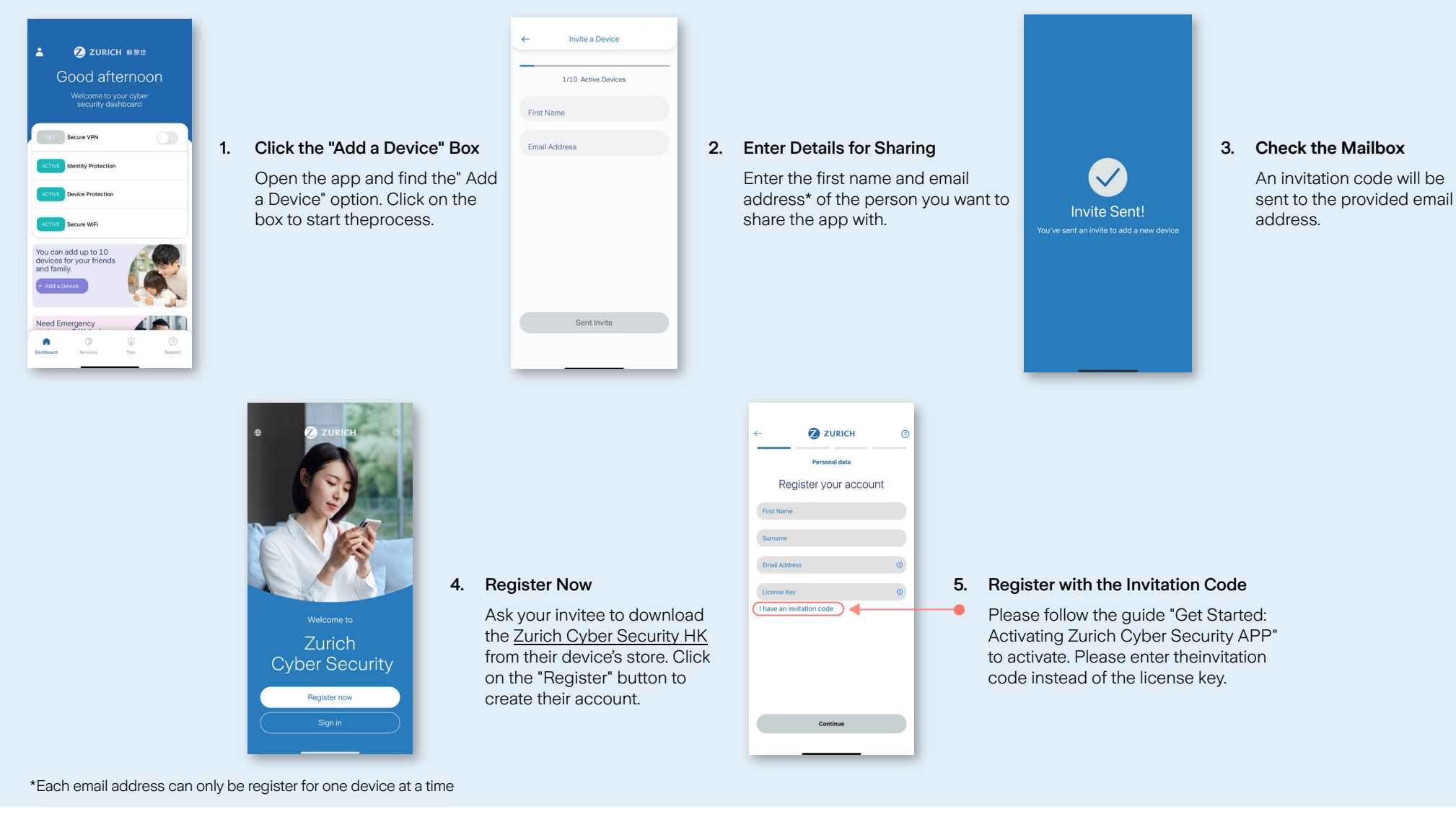

## 蘇黎世個人網絡安全應用程式

開始使用:蘇黎世個人網絡安全應用程式

**ZURICH** 蘇黎世

請按照以下簡單步驟啟用您的蘇黎世網個人絡安全應用程式:

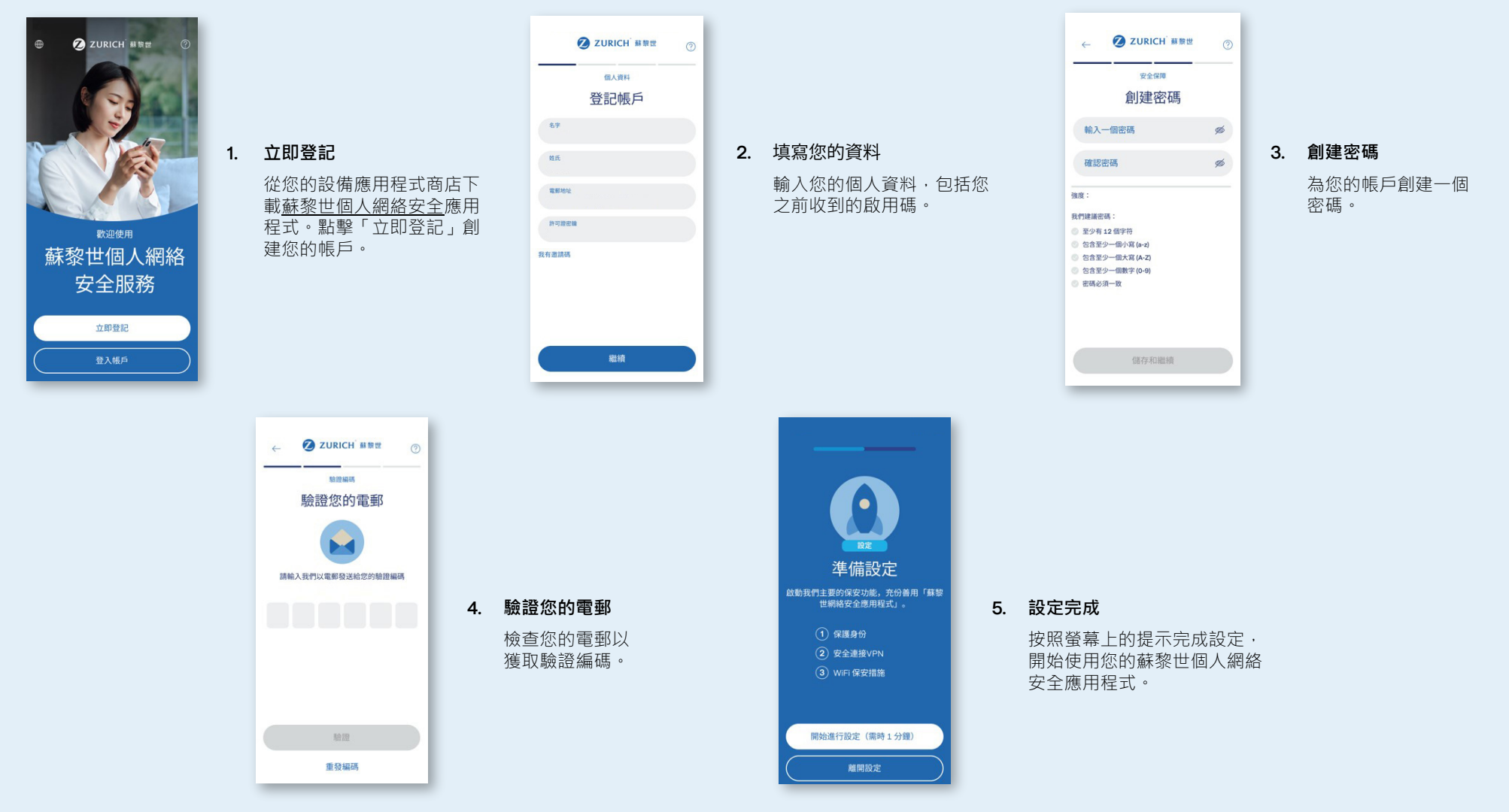

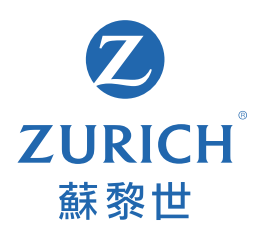

#### 添加朋友和家人的設備

請按照以下簡單步驟,在您的蘇黎世個人網絡安全應用程式中添加您朋友和家人的設備:

邀請增設裝置 🛔 💋 ZURICH # 🕸 🖽 早晨 已設置5 個裝置 歡迎使用網絡安全服務 名字 CMD 安全連接VPN 電郵地址 1. 為朋友和家人增設裝置 2. 填寫分享資料 3. 檢查郵箱 打開應用程式·找到「增設 輸入您想分享的人的名字和 邀請碼將發送到提供 已發送邀請! 8 8 保護装置 裝置」選項。點擊該按鍵以 電郵地址。 的電郵地址。 您已發送增設裝置的邀請。 開始登記。 g全連接WiFi 您可以為親友增設多 達10台裝置。 需要緊急援助? 我們 -0 ZURICH 蘇黎世 **ZURICH** 蘇黎世 0 個人資料 登記帳戶 名字 姓氏 電影地址 4. 立即登記 5. 使用邀請碼註冊登記 許可證密論 (i) 款迎使用 請您的受邀者從他們的設備應 請按照指南「開始使用: 啟 蘇黎世個人網絡 我有邀請碼 用程式商店下載蘇黎世個人網 -0 用蘇黎世個人網絡安全應用 <u>絡安全</u>應用程式。點擊「立即 程式」來啟用。請輸入邀請 安全服務 登記」創建帳戶。 碼註冊。 立即登記 繼續

\*每個電郵地址只可登記一個裝置設備。